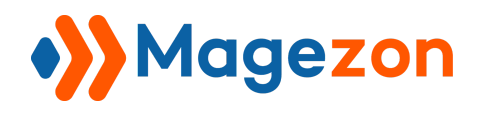

# Store Switcher for Magento 2

# **User Guide**

Version 1.0

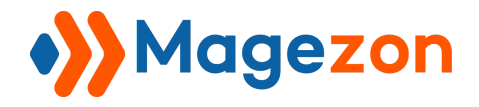

# **Table of Contents**

| I) Introduction              | 2  |
|------------------------------|----|
| II) Where to Find Extension  | 3  |
| III) How to Use              | 5  |
| 3.1. Configuration Settings  | 5  |
| 3.1.1. General Settings      | 5  |
| 3.1.2. Popup Custom          | 6  |
| 3.1.3. Button Custom         | 9  |
| 3.2. Profile Settings        | 12 |
| 3.2.1. Profile Grid          | 12 |
| 3.2.2. Profile Configuration | 15 |
| IV) Support                  | 25 |

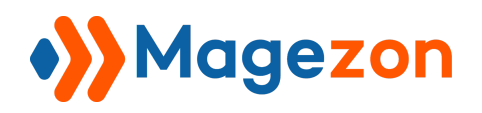

# I) Introduction

This document is the User Guide for Store Switcher Extension. It provides extension functionality and introduces some tips for a quick start.

**Store Switcher** extension for Magento 2 allows users to detect website visitor's location by IP address and use it to bring the appropriate store view to visitors. The store switcher is like a combination of language and currency switcher. Users can also block certain IPs or URLs.

- Determine website visitor's location using IP address
- Suggest visitors to the appropriate store view
- Automatically switch language and currency according to store view
- Customize rules for each country and URL
- Customize popups with various options

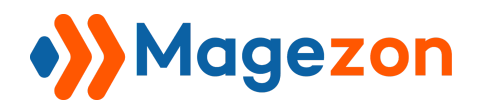

## II) Where to Find Extension

After downloading and installing the extension, from the backend, navigate by this path:

Stores > Configuration > Magezon Extensions > Store Switcher:

| Ŵ      | Stores         | ×        | <sup>7</sup> remaining for test |         |
|--------|----------------|----------|---------------------------------|---------|
| STORES | 1<br>Settings  | 2        |                                 |         |
| SYSTEM | Configuration  |          |                                 |         |
|        | Store Switcher | <b>»</b> |                                 |         |
|        | Profiles       |          | ~                               | General |
|        |                |          |                                 | Рорир С |

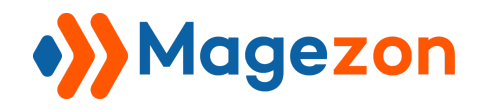

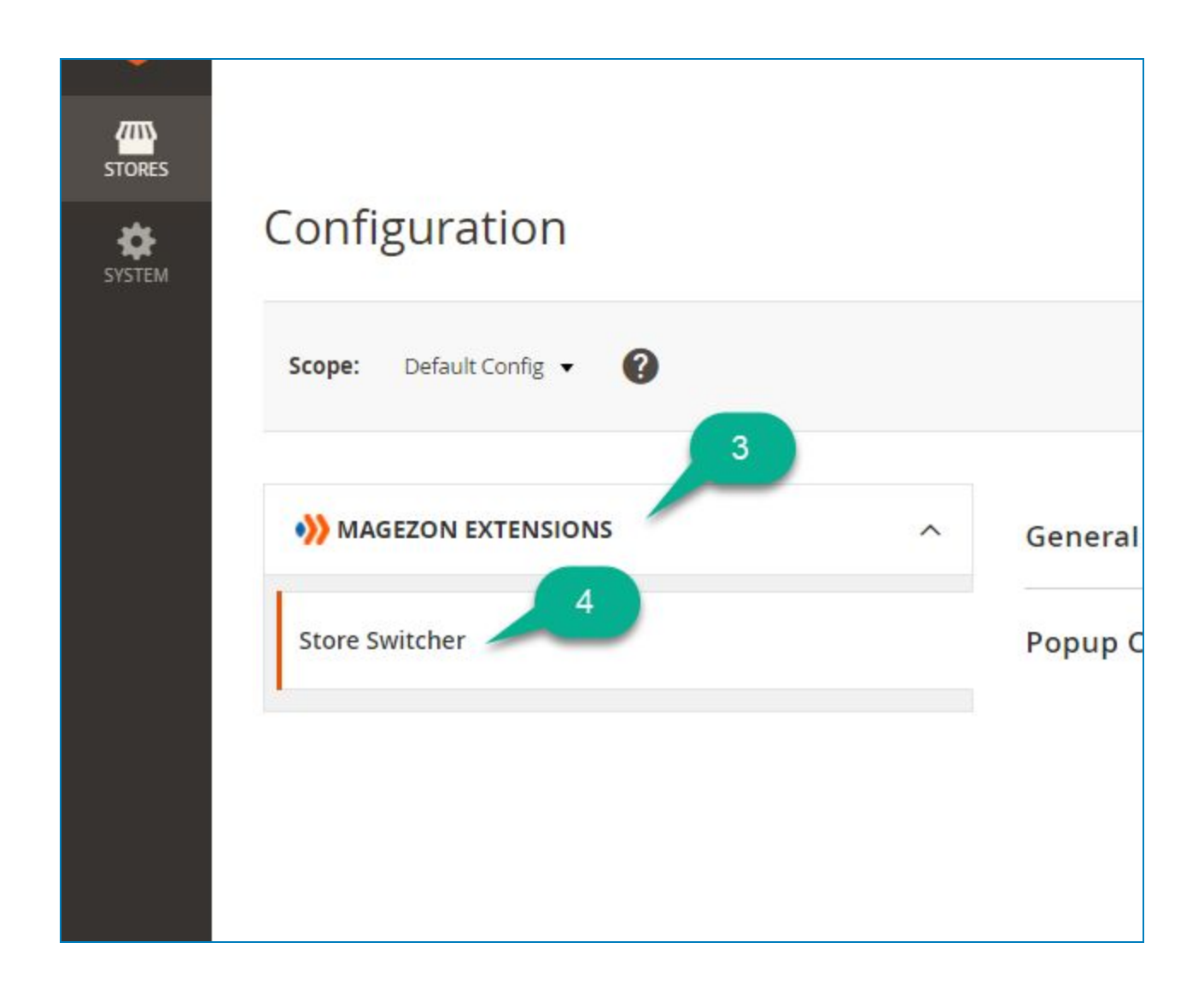

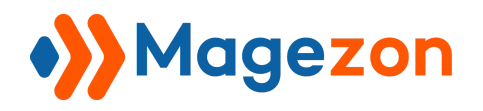

## III) How to Use

#### 3.1. Configuration Settings

- 3.1.1. General Settings
- In General tab, choose Yes in Enabled to enable the module.

| General                         |                                      |
|---------------------------------|--------------------------------------|
| Current Version<br>[store view] | 1.0.0                                |
| Enabled<br>[global]             | Yes                                  |
|                                 | Yes                                  |
|                                 | No                                   |
| Popup Custom                    |                                      |
| Title<br>[global]               | Please choose your delivery location |

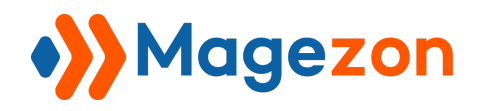

#### 3.1.2. Popup Custom

Under the **General** tab is **Popup Custom** tab. This tab shows you a list of options to customize your popup to fit your desired aesthetic. In **Popup Custom** tab, you will see:

| Popup Custom                                   |                                      |
|------------------------------------------------|--------------------------------------|
| Title<br>[global]                              | Please choose your delivery location |
| Title View All                                 | View all available locations         |
| Title All Store<br>[global]                    | SELECT YOUR DELIVERY LOCATION:       |
| Title Color<br>[store view]                    |                                      |
| Text View All<br>[store view]                  |                                      |
| Text View All Background Hover<br>[store view] |                                      |
| Text View All Color Hover<br>[store view]      |                                      |
| Dot Checked Color<br>[store view]              |                                      |

- **Title**: enter the popup title.
- Title View All: enter the title in View all locations option.
- **Title All Store**: enter the title of the location list. This list will appear after visitors click to view all locations.
- **Title Color**: choose a color from the color picker for **Title**.

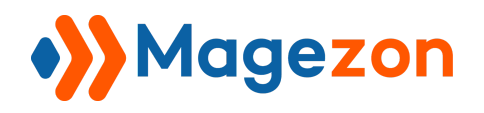

- Text View All: choose a color from the color picker for the text displayed in Title View All.
- Text View All Background Hover: choose a color for the background hover of Text View All.
- Text View All Color Hover: choose a color for the hover text of Text View All.
- **Dot Checked Color**: choose a color for the **Dot Checked** displayed for location and currency.

This is how the popup displays in the frontend:

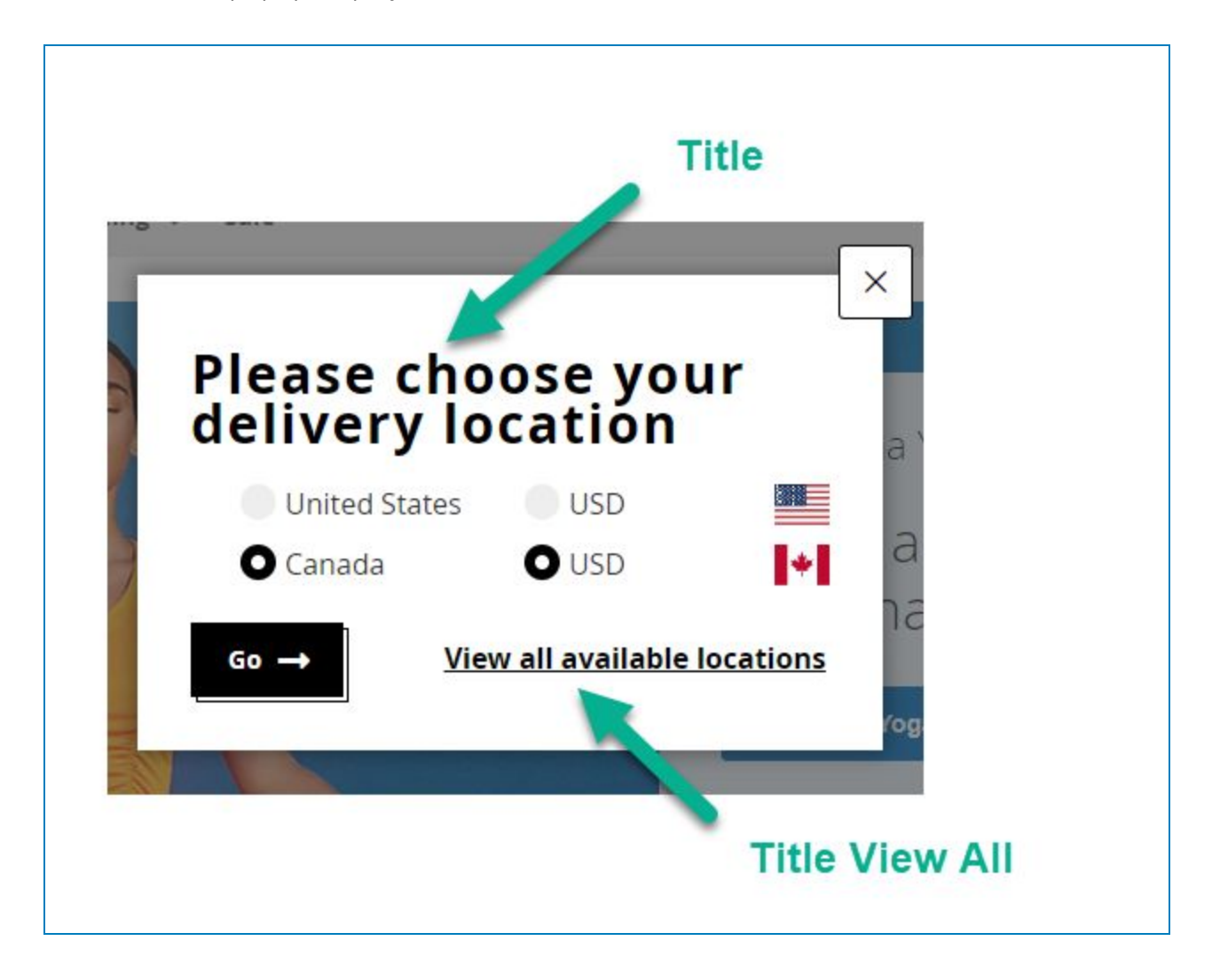

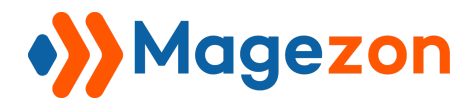

Once visitors click to see all available locations, another pop-up window will appear,

showing all available locations for them to choose.

| men ∽ Men ∽ Gear ∽ | Training 🗸 Sale            |         |                  |               | - ×    |
|--------------------|----------------------------|---------|------------------|---------------|--------|
| SELECT YOU         | R DELIVERY LO              | CATION: | Title A          | Il Store      |        |
| 🔗 Brazin           | <ul> <li>Canada</li> </ul> | Germany | 👫 United Kingdom | United States |        |
| \star Viet Nam     |                            |         |                  |               | $\sim$ |
|                    |                            |         | roga             |               | ٠      |

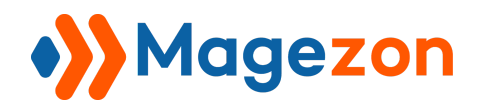

#### 3.1.3. Button Custom

Move on to **Button Custom** tab. This tab displays options for button customization.

| Button Custom                    |         |
|----------------------------------|---------|
| Text Button<br>[global]          | Go      |
|                                  | Go,etc. |
| Text Color<br>[store view]       |         |
| Background Color<br>[store view] |         |
| Text Hover Color<br>[store view] |         |
| Border Color<br>[store view]     |         |
| Preview Button<br>[store view]   | Go →    |

- **Text Button**: enter the text displayed for the button.
- **Text Color**: choose a color for text displayed for the button.
- **Background Color**: choose a color for the button's background.
- Text Hover Color: choose a color for the text hover.
- **Border Color**: choose a color for the button's border.
- **Preview Button**: see how the button looks like after customization.

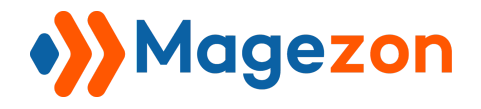

Click **Save Config** button in the upper right corner to save the customization.

|                | -            | Save Config |
|----------------|--------------|-------------|
| eral           |              | Θ           |
|                | <b>n</b> 100 |             |
| Current Versio | wì           |             |

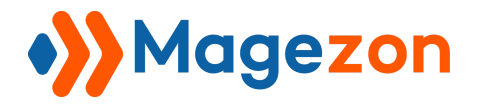

Here is the default button in front-end:

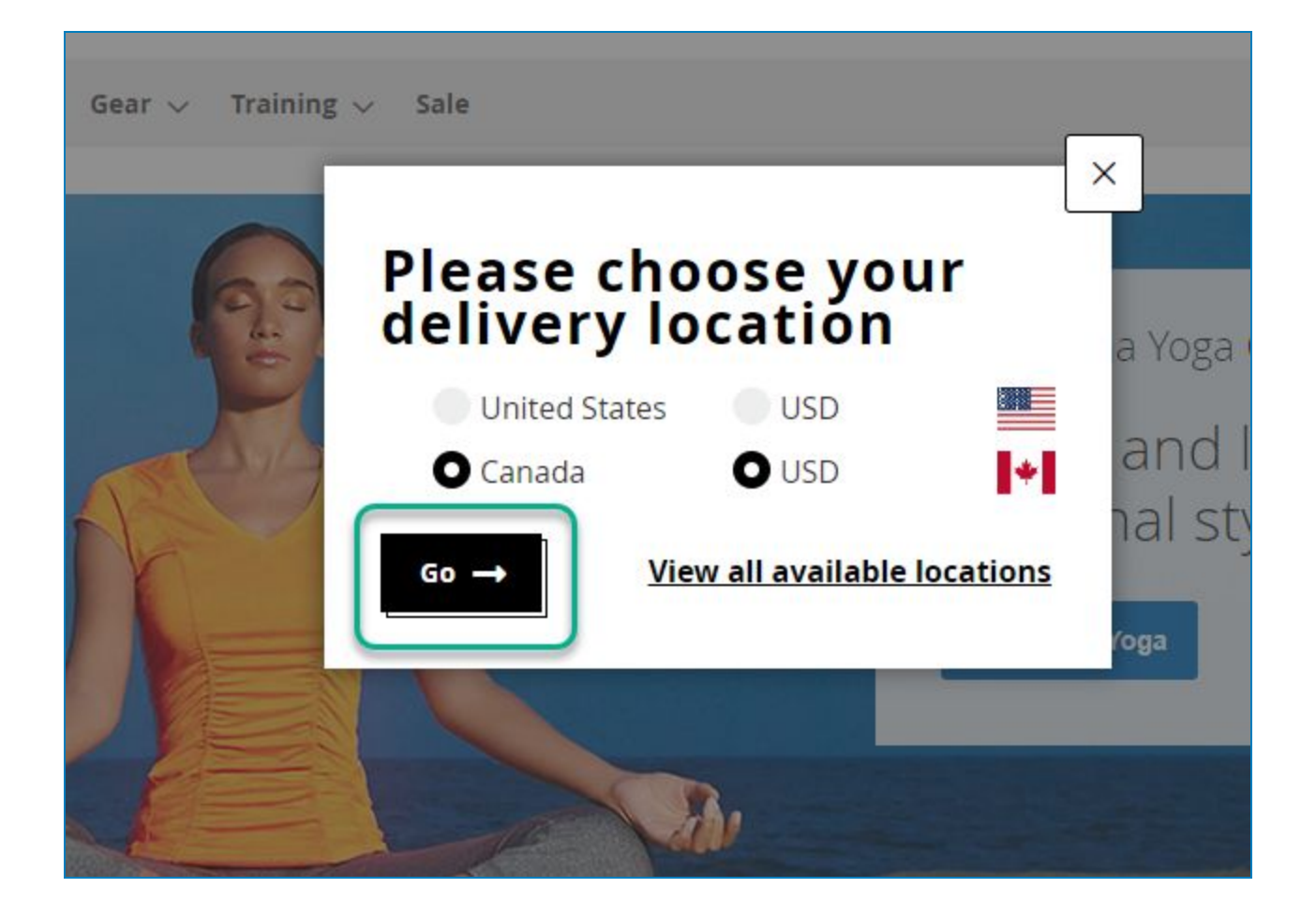

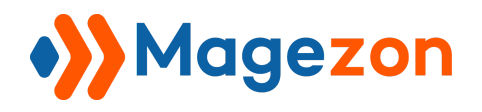

#### 3.2. Profile Settings

#### 3.2.1. Profile Grid

Go to **Store > Profiles** (under the **Store Switcher** tab).

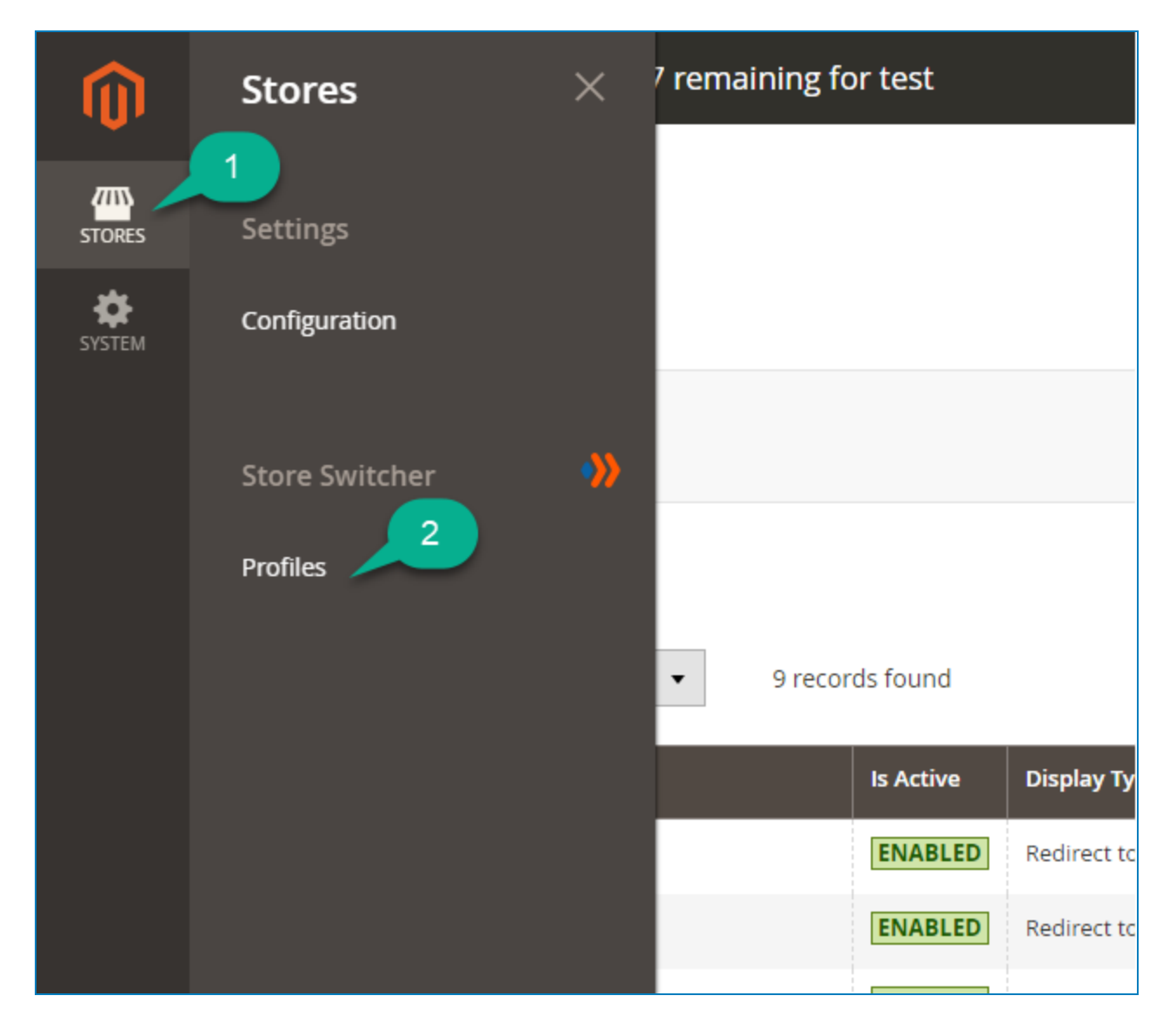

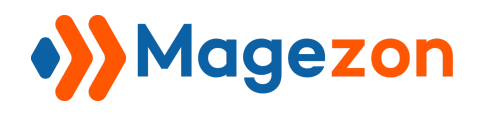

Next, a grid will appear, showing a list of profiles and their information as below:

|       |      |           |              |                                            |                          |          |                     |                     | Add New     |
|-------|------|-----------|--------------|--------------------------------------------|--------------------------|----------|---------------------|---------------------|-------------|
|       |      |           |              |                                            |                          |          | <b>Y</b> Filters    | O Default View 🔻    | 🔅 Columns 🗸 |
| Actio | ns   | •         | 6 records fo | ound                                       |                          |          | 20 🔻 per pa         | age < 1             | of 1 >      |
| •     | ID ↓ | Name      | Is Active    | Display Type                               | Countries                | Priority | Created Date        | Update Date         | Action      |
|       | 1    | Default   | ENABLED      | Redirect to a Store View / Change Currency | A total of 247 countries | i.       | 2020-11-26 03:21:25 | 2020-12-28 06:23:47 | Select 💌    |
|       | 2    | Center    | ENABLED      | Redirect to a Store View / Change Currency | A total of 247 countries | 0        | 2020-11-26 21:08:48 | 2020-12-02 01:47:24 | Select 💌    |
|       | 3    | Footer    | ENABLED      | Redirect to a Store View / Change Currency | A total of 247 countries | 0        | 2020-11-26 21:11:58 | 2020-12-02 01:48:15 | Select 💌    |
|       | 4    | Automatic | ENABLED      | Redirect to a Store View / Change Currency | A total of 247 countries | 0        | 2020-11-26 21:25:12 | 2020-12-02 02:22:16 | Select 💌    |
|       | 5    | Home Page | ENABLED      | Redirect to a Store View / Change Currency | A total of 247 countries | 0        | 2020-11-26 21:25:54 | 2020-12-16 06:52:39 | Select 💌    |
|       | 6    | Url       | ENABLED      | Redirect to a URL                          | A total of 247 countries | 0        | 2020-12-02 19:24:04 | 2020-12-02 21:21:25 | Select 💌    |

- **ID**: shows ID of profile.
- **Name**: shows profile's name.
- Is Active: shows the status of the profile. The status can be Enabled or Disabled.
   To change a profile status, first, select the profile by checking the box in the first column. Then click the Action dropdown on the upper left corner of the window.
   Next, choose the status you want.

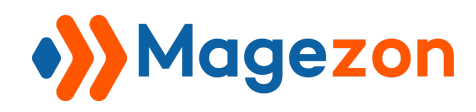

| Actions |           | 6 records  | found (2 selected)      |
|---------|-----------|------------|-------------------------|
| Delete  |           | Is Active  | Display Type            |
| Disable |           | ENABLED    | Redirect to a Store Vie |
| 2       | Center    | ENABLED    | Redirect to a Store Vie |
| 3       | 1. Choo   | se the pro | file to a Store Vi      |
| ✓ 4     | Automatic | ENABLED    | Redirect to a Store Vi  |
| □ 5     | Home Page | ENABLED    | Redirect to a Store Vie |
| ✓ 6     | Url       | ENABLED    | Redirect to a URL       |

- **Display type**: shows the display type of popup.
- **Countries**: shows the total number of countries that a profile is applied for.
- **Priority**: shows the priority number of a profile.
- **Created Date**: the date when a profile was first created.
- **Update Date**: the most recent date when a profile was created.
- Action: click Select to Edit or Delete a profile.

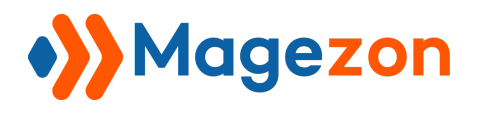

#### 3.2.2. Profile Configuration

To Edit a profile, in the **Action** column, click **Select**, then choose **Edit**.

| Created Date        | Update Date         | Action           |
|---------------------|---------------------|------------------|
| 2020-11-26 03:21:25 | 2020-12-28 06:47:30 | Select 🔺         |
| 2020-11-26 21:08:48 | 2020-12-28 07:02:58 | Edit             |
| 2020-11-26 21:11:58 | 2020-12-02 01:48:15 | Delete<br>Select |
| 2020-11-26 21:25:12 | 2020-12-02 02:22:16 | Select 🔻         |
| 2020-11-26 21:25:54 | 2020-12-16 06:52:39 | Select 💌         |
| 2020-12-02 19:24:04 | 2020-12-02 21:21:25 | Select 🔻         |

The profile settings will appear. It shows you 3 general options as in the screenshot below:

- Is Active: toggle on/off to enable/disable the profile.
- **Name**: insert name of profile.
- Priority: insert a number to set priority for a profile. Number values range from 0 to 99, in which 0 gets the highest priority and 99 gets the lowest priority. If you leave the Priority field blank, the latest created profile will have the highest priority.

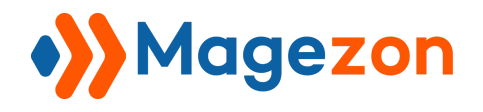

|         | Is Active | Yes     |
|---------|-----------|---------|
|         | Name *    | Default |
|         | Priority  | 1       |
| Rules   |           |         |
| Actions |           |         |
|         |           |         |

Next, click **Rule** to see options for rule.

|         | Is Active | Yes     |
|---------|-----------|---------|
|         | Name *    | Default |
|         | Priority  | 1       |
| Rules   |           |         |
| Actions |           |         |
| ·       |           |         |

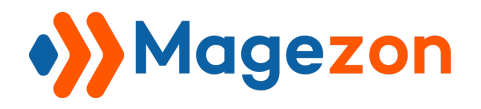

Rule options are:

| Туре                   | Specific Pages 🔻                                                                |  |
|------------------------|---------------------------------------------------------------------------------|--|
| Countries              | Afghanistan<br>Åland Islands<br>Albania<br>Algeria<br>American Samoa<br>Andorra |  |
| Apply by path of Url   | /radiant-tee.html                                                               |  |
| Exclude by path of URL |                                                                                 |  |
| Exclude IPs            |                                                                                 |  |

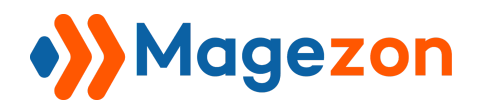

• **Type**: choose the display type for profile. Three display types are:

Home Page: apply rules to only the home page.

All Pages: apply rules to all pages.

**Specific Pages**: apply rules to specific pages of your choice.

| Туре      | Specific Pages 🔹 |   |
|-----------|------------------|---|
|           | Home Page        |   |
|           | All Pages        | * |
| Countries | Specific Pages   |   |
|           | Åland Islands    |   |
|           | Albania          |   |
|           | Algeria          |   |
|           | American Samoa   |   |
|           | Andorra          | • |

- **Countries**: choose the countries you want to apply rules to. Quick tip: press **Ctrl + A** to choose all countries.
- Apply by path of URL: This field only shows up for Specific Pages type. Insert the path of URL you want to apply the rule to. Separate values by a comma.
   For example, to apply rules for the page https://www.luma.com/radient-tee.html, insert /radient-tee.html to the field.
- Exclude by path of URL: This field only shows up for Specific Pages type. Insert the path of URL you want to exclude. Separate values by a comma.
- Exclude IPs: enter the IP of countries you want to exclude. Separate values by a comma.

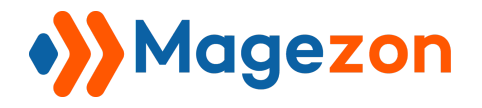

Move on to the **Actions** tab. First, click **Actions** to see the options inside.

|         | Is Active | Yes     |
|---------|-----------|---------|
|         | Name *    | Default |
|         | Priority  | 1       |
| Rules   |           |         |
| Actions |           |         |

In **Type**, click to choose from 2 types of actions. They are: **Redirect to a Store View/ Change Currency** or **Redirect to a URL**.

| Туре | Redirect to a Store View / Change Currency | * |
|------|--------------------------------------------|---|
| -    | Redirect to a Store View / Change Currency |   |
|      | Dediter the study                          |   |
|      | Redirect to a URL                          |   |

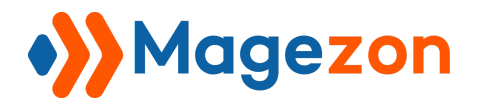

If you choose **Redirect to a Store View/ Change Currency,** the following options will show up:

| Actions                  |                                            |
|--------------------------|--------------------------------------------|
| Туре                     | Redirect to a Store View / Change Currency |
| How To Change Store View | Automatic 💌                                |
| Popup Types              | Footer 🔻                                   |
| Redirect To A Store      | Canada                                     |
| Change Currency To       | EUR 💌                                      |

- How To Change Store View: select the way the visitor's view is switched.
   Automatic: automatically switch to a store view without asking visitors.
   Manually: ask visitors to select the country and currency they want.
- Popup Types: choose how the popup looks like in the front-end.
   Default: use the default popup. This is a simple center popup. It looks like this in the front-end:

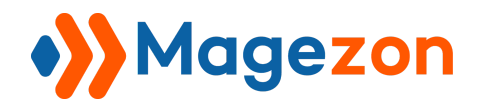

# **Store Switcher**

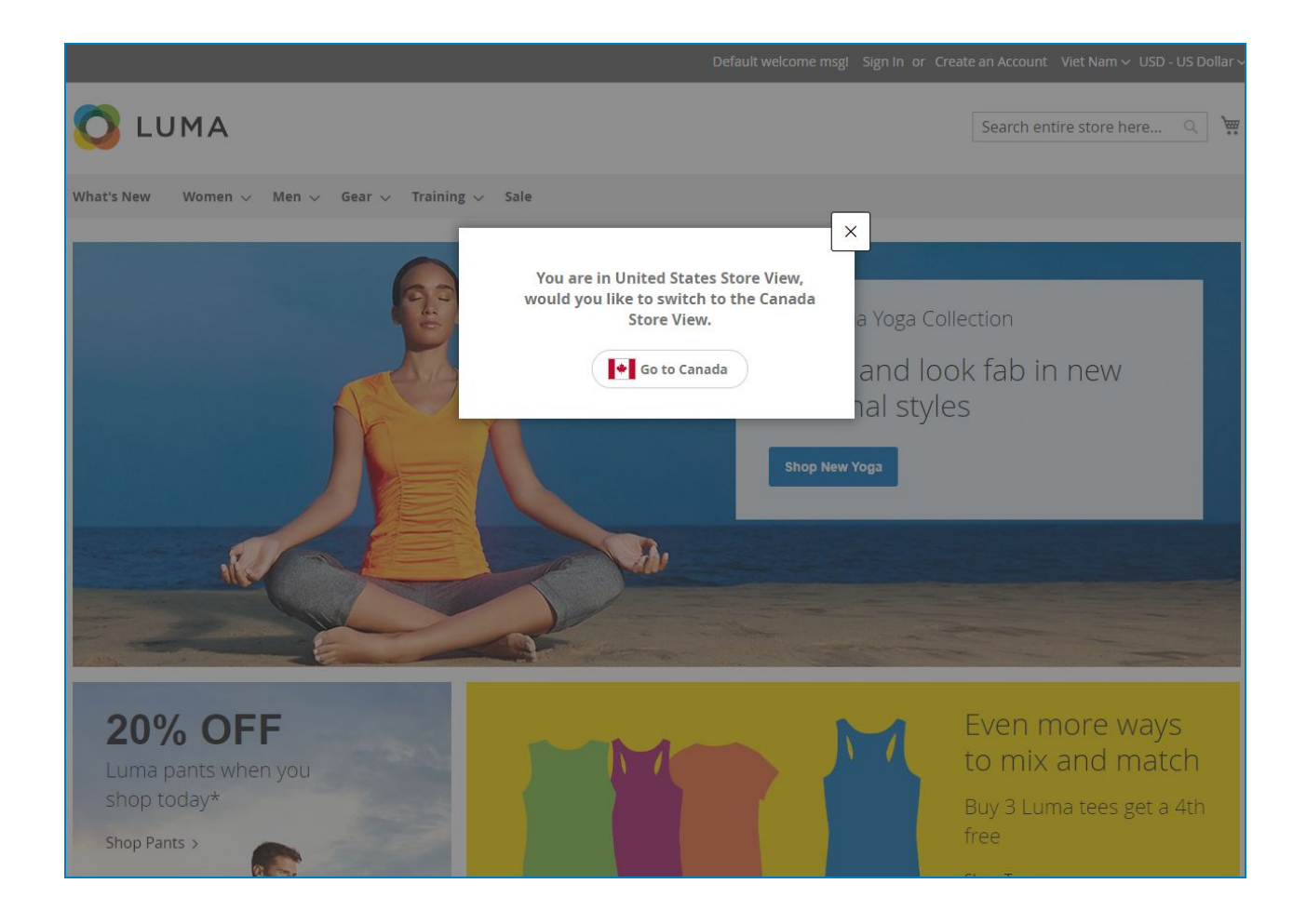

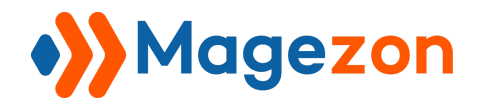

**Center**: use the center popup. It will appear in the center of the window with several options for visitors:

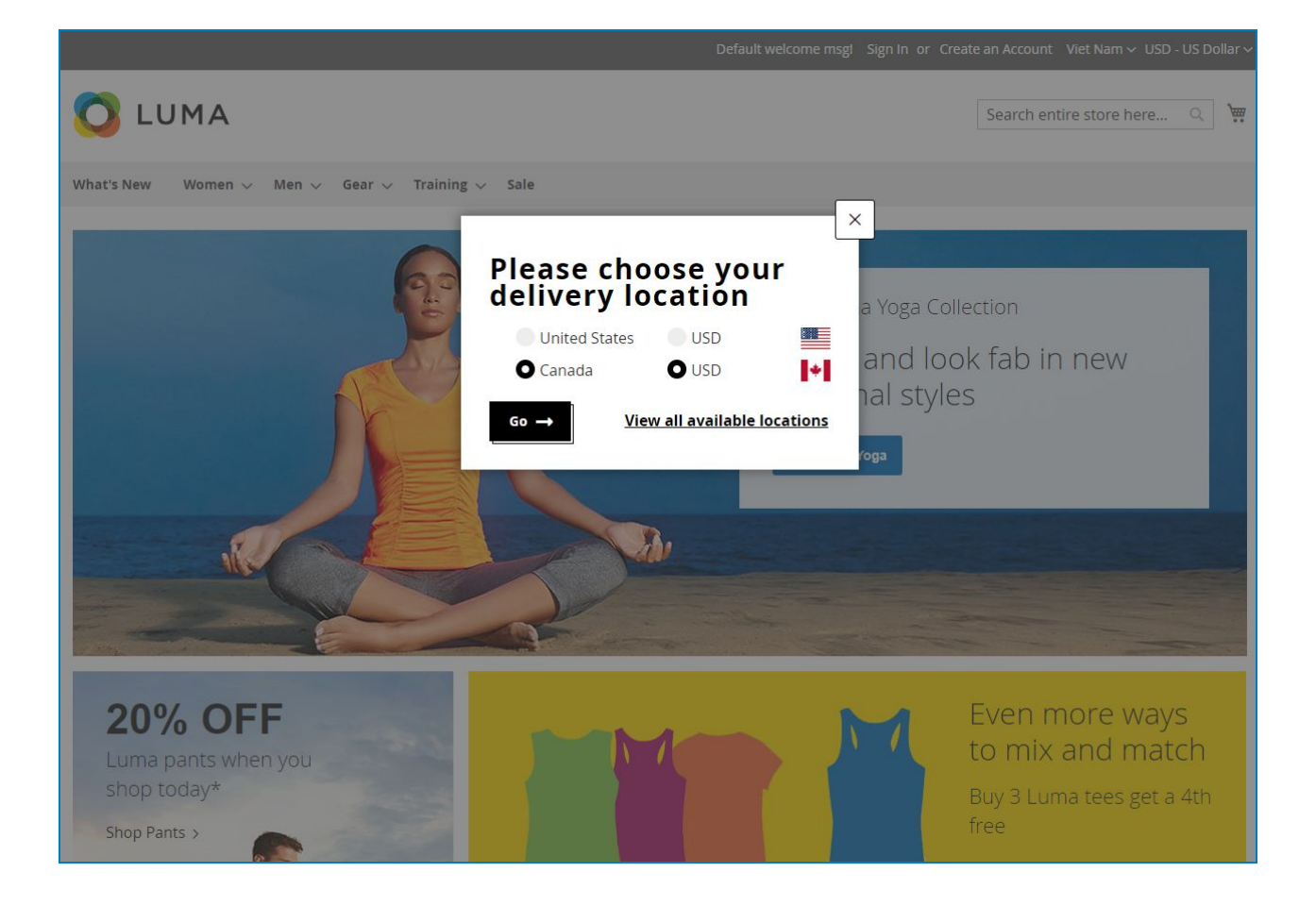

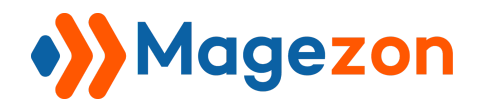

**Footer**: use the footer popup. It has the same function as center popup but it is placed in the footer:

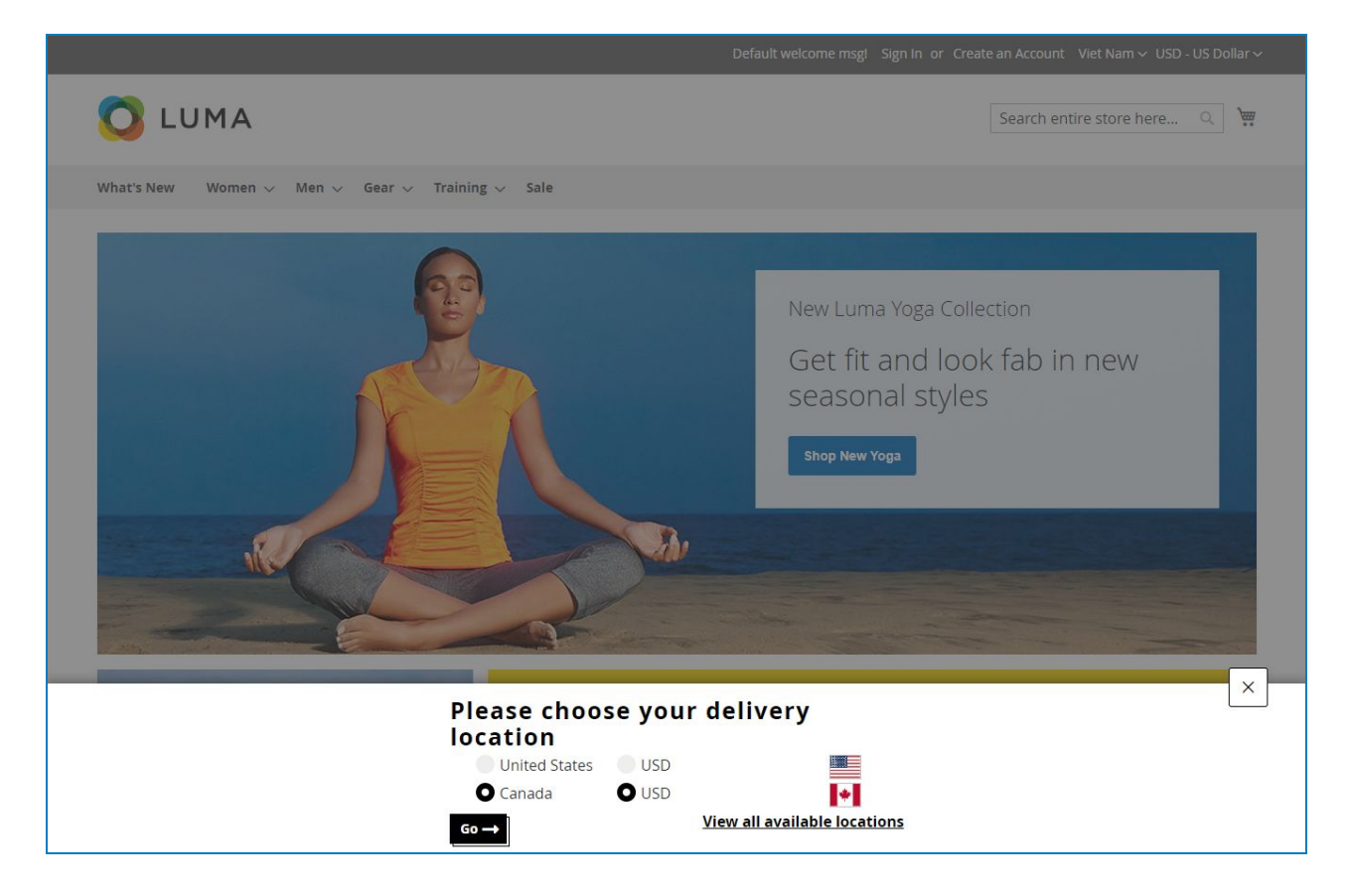

• Redirect To A Store: choose a store you want to redirect visitors to.

| Redirect To A Store | Canada                                                 | • |
|---------------------|--------------------------------------------------------|---|
|                     | Brazin                                                 |   |
|                     | Canada                                                 |   |
| Change Currency To  | Germany<br>United Kingdom<br>United States<br>Viet Nam |   |

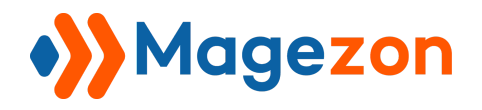

• Change Currency To: choose the currency you want for visitors.

| Change Currency To | USD | * |
|--------------------|-----|---|
|                    | EUR |   |
|                    | USD |   |

If you choose **Redirect to a URL**, the following options will show up:

| Type Redire | ect to a URL | • |
|-------------|--------------|---|
|             |              |   |
| URL *       |              |   |

In the **URL** field, insert the URL you want to resurrect visitors.

Click the **Save** button in the upper right corner to save the result.

|        |        | 10   |   |
|--------|--------|------|---|
| ← Back | Delete | Save | - |
|        | -      |      |   |
|        |        |      |   |

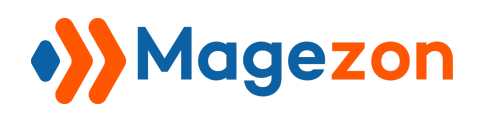

# IV) Support

If you have any questions or need any support from our team, please feel free to contact us via the following ways. We will get back to you within 24 hours since you submit your request.

- Submit contact form.
- Email us at support@magezon.com.
- Submit a ticket.
- Contact us through Skype: support@magezon.com.
- Contact us via live chat on our website: magezon.com.